#### Hulp nodig?

Ga voor meer informatie naar www.diabetes.ascensia.com of bel naar de klantenservice van Ascensia Diabetes Care: 0800 235 22 937 Uw meter is vooraf ingesteld en vergrendeld om de resultaten in mmol/L weer te geven. Als uw resultaten in mg/dL worden weergegeven. neem dan contact op met de klantenservice.

> Lokale vertegenwoordiger: Ascensia Diabetes Care Netherlands B.V. Vermogenweg 107 3641 SR Miidrecht Nederland Tel: 0800 235 22 937 info@diabetes.ascensia.nl

#### Voor in vitro diagnostisch gebruik.

Zie www.patents.ascensia.com voor informatie over octrooien en hieraan gerelateerde licenties.

Ascensia, het Ascensia Diabetes Care-logo, Contour, Microlet, het No Coding-logo, Second-Chance, het Second-Chance sampling-logo Smartcolour en Smartlight zijn handelsmerken en/of gedeponeerde handelsmerken van Ascensia Diabetes Care Holdings AG.

Apple en het Apple-logo zijn handelsmerken van Apple Inc., gedeponeerd in de VS en andere landen. App Store is een servicemerk van Apple Inc.

Het Bluetooth®-woordmerk en de -logo's zijn gedeponeerde handelsmerken van Bluetooth SIG. Inc., en elk gebruik van dergelijke merken door Ascensia Diabetes Care vindt onder licentie plaats. Google Play en het logo van Google Play zijn handelsmerken van Google LLC.

(<sup>®</sup> = gedeponeerd handelsmerk. <sup>™</sup> = niet-gedeponeerd handelsmerk. SM = servicemerk)

Alle overige handelsmerken zijn eigendom van hun respectieve eigenaren en worden uitsluitend ter informatie gebruikt. Er mag geen relatie of goedkeuring uit worden afgeleid of worden geïmpliceerd.

CE

2797

90006775

Rev. 06/20

ORTE HANDLEIDING

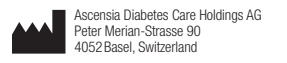

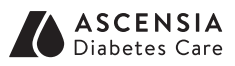

© 2020 Ascensia Diabetes Care Holdings AG. Alle rechten voorbehouden.

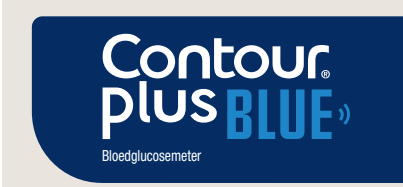

Werkt samen met de CONTOUR® DIABETES-app, die via de App Store<sup>™</sup> of Google Play<sup>™</sup> kan worden gedownload.

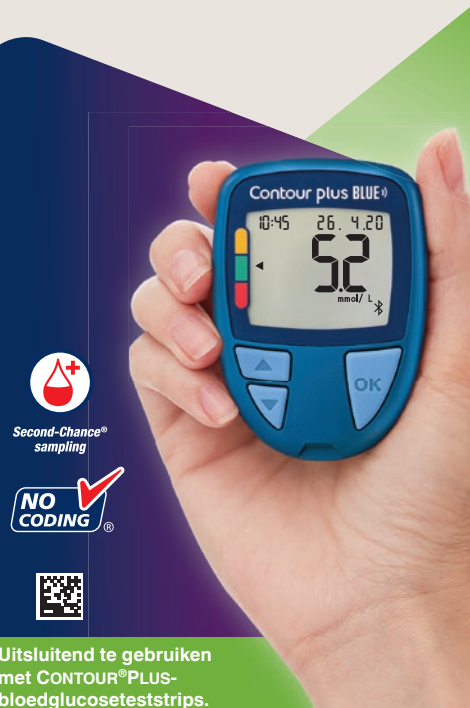

### **Uw CONTOUR®PLUS BLUE-meter**

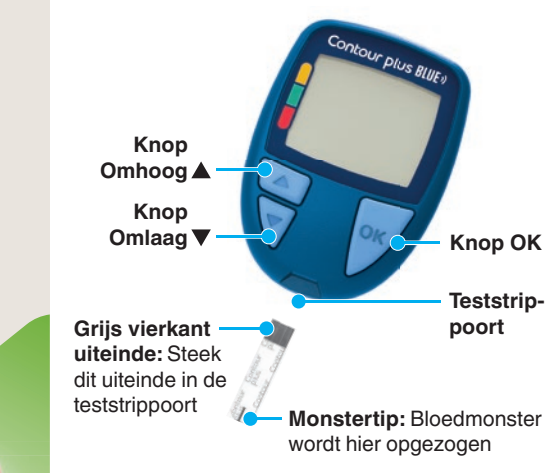

OPMERKING: De tijd, datum en de doelwaarde zijn al ingesteld op uw meter. U kunt deze functies in Instellingen wijzigen

#### VOORZICHTIG

Uw CONTOUR PLUS BLUE-meter werkt uitsluitend met teststrips van CONTOUR®PLUS en controlevloeistof van CONTOUR<sup>®</sup>PLUS.

Lees de CONTOUR PLUS BLUEgebruikershandleiding door voor het Beooga gebruik van de meter en een overzicht van Belangrijke veiligheidsinformatie. waarschuwingen, beperkingen en voorzorgsmaatregelen.

#### De meter Aan- en Uitzetten

- Houd de knop **OK** ongeveer 3 seconden ingedrukt totdat de meter wordt Aan- of Uitgezet.
- Steek een teststrip in de meter om de meter In te schakelen.
- De meter wordt Uitgezet wanneer de teststrip wordt verwijderd.

## Beginscherm

Het Beginscherm 10:45 26. 4.20 heeft 2 opties: Logboek en Instellingen

 Druk op de knop ▼ totdat de optie die u wilt selecteren. knippert

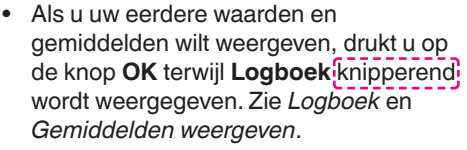

Instellinger

 Als u uw instellingen wilt wijzigen, drukt u op de knop **OK** terwijl **Instellingen** knipperend wordt weergegeven. Zie

Zie Uw meterscherm op de volgende pagina voor een tabel met symbolen.

**OPMERKING:** Wanneer een symbool knippert, kunt u het selecteren

#### Vingertoptesten

11 Raadpleeg de bijsluiter van uw prikpen voor uitgebreide instructies over het gebruik van de prikpen.

# 

- Was uw handen altijd met water en zeep en droog ze goed af vóór en na het testen en het hanteren van de
- Alle onderdelen van deze kit worder en kunnen mogelijk infectieziekten

aadpleeg de CONTOUR PLUS BLUEebruikershandleiding voor meer

#### VOORZICHTIG

Het geleverde prikapparaat is bestemd voor zelftesten door één patiënt. Vanwege het infectiegevaar mag het niet bij meer dan één persoon worden gebruikt.

- potentieel biorisico

meter, de prikpen of de teststrips.

- 1. Maak het prikapparaat gereed. Raadpleeg de bijsluiter van het prikapparaat voor gedetailleerde instructies.
- 2. Steek het grijze vierkante uiteinde van een nieuwe teststrip stevig in de teststrippoort totdat de meter piept.

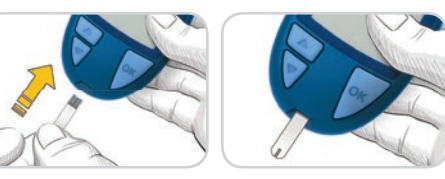

De meter wordt ingeschakeld en het scherm Bloed aanbrengen wordt weergegeven. De meter is nu gereed om een bloeddruppel te testen.

- 3. Gebruik uw prikapparaat om een druppel bloed uit uw vingertop te verkrijgen.
- 4. Wrijf over uw hand en vinger in de richting van de prikplaats om een bloeddruppel te verkrijaen.
- 5. Raak de bloeddruppel onmiddellijk me het uiteinde van de teststrip aan.

#### VOORZICHTIG

Zie de bijsluiter van het prikapparaat voor instructies voor het verwijderen van het lancet uit het prikapparaat.

#### Second-Chance<sup>®</sup> sampling

00:30

+6

Als de meter tweemaal piept en op het scherm een knipperende bloeddruppel met een plusteken wordt weergegeven, bevat de teststrip niet genoeg bloed. Haal de teststrip niet uit de meter. U heeft 30 seconden de tiid om meer bloed aan **dezelfde** teststrip aan te brengen.

#### Maaltijdmarkeringen

Wanneer de functie Maaltiidmarkeringen is ingeschakeld, kunt u waarden markeren als ziinde Nuchter 🕅. Voor Eten 🖤 of Na Eten X. Zie Maaltijdmarkeringen Aanzetten

#### smartCOLOUR<sup>®</sup>-indicator van de doelwaarde

De meter geeft uw resultaat weer met de eenheden, tijd, datum en doelwaardeindicator:

- Boven Doelwaarde (geel)
- Binnen Doelwaarde (groen)
- Onder Doelwaarde (rood)

Een pijl wijst naar de kleur die aangeeft of uw resultaat boven, binnen of onder uw persoonlijke Doelwaarde ligt.

#### Logboek

- 1. Houd de knop OK 3 seconden ingedrukt om de meter in te schakelen. Het Logboek
- gaat knipperen.
- 2. Als u de registraties in uw Logboek wilt weergeven, drukt u op de knop **OK** om het Logboek te openen.

10:45 26, 4,20

- 3. Als u door het Logboek wilt bladeren, drukt u op de knop  $\blacktriangle$  of  $\mathbf{\nabla}$ . Als u sneller door uw registraties wilt bladeren, houdt u de knop  $\blacktriangle$  of  $\checkmark$  ingedrukt.
- 4. Druk op ieder gewenst moment op de knop **OK** om het **Logboek** te sluiten en terug te keren naar het Beginscherm.

#### Gemiddelden weergeven

- 1. Om het Logboek vanuit het beginscherr te openen, drukt u op OK terwijl het Logboek M bezig is met knipperen.
- 2. Als u uw gemiddelden wilt weergeven, drukt u in het *eerste* Logboek-scherm op de knop ▲.

3. Als u door uw aemiddelden over 7, 14, 30

en 90 dagen wilt

bladeren, drukt u

op de knop 🔺.

Als u terug wilt

keren naar uw

waarden, druk u in

het scherm 7 d Ava

(gemiddelde over

7 dagen) op de

knop ▼.

over 7 dagen tests

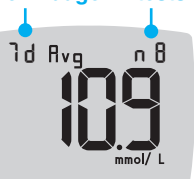

- Druk op ieder gewenst moment op de knop **OK** om het scherm Gemiddelden te sluiten en terug te keren naar het Beginscherm

#### Instellingen

U kunt de instellingen wijzigen van:

- Datum: Wijzig datum en datumnotatie.
- Tiid: Wijzig de tijd en tijdnotatie.
- Maaltijdmarkeringen 🚫 🗳 🏌 Maaltijdmarkeringen In- of Uitschakelen.
- Draadloze Bluetooth®-technologie X De functie voor draadloze Bluetooth Inen Uitschakelen.

- Doelwaarden 🚿: Uw Doelwaarden weergeven en wijzigen. Geluid (): Het geluid Aan- of Uitzetten Herinnering (): Schakel de
- herinneringsfunctie In of Uit.

**OPMERKING:** Zie de handleiding om de tijd en datum van de meter te wijzigen.

#### Meterinstellingen wijzigen:

- 1. Druk op de knop ▼ om vanuit het Beginscherm het symbool Instellingen 🛱 te markeren
- 2. Druk wanneer het symbool voor Instellingen gaat knipperen op de knop **OK** om Instellingen te openen.

| 10:45 | 26. | 9.20 |
|-------|-----|------|
|       |     |      |

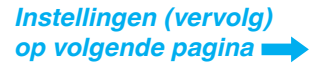

#### Instellingen (vervolg)

3. Als u door de opties van Instellingen wilt scrollen zoals op de afbeelding is weergegeven drukt u op de knop ▲ of ▼ totdat het symbool van de gewenste optie knippert.

4. Druk op de knop OK om het knipperende symbool te selecteren.

10:45

**€** 

26. Y.20

0

- 5. Druk op de knop  $\blacktriangle$  of  $\checkmark$  om een instelling te wijzigen.
- U kunt de instelling In- of Uitschakelen, of de waarde ervan wijzigen.
- 6. Druk op de knop OK om de wijziging te accepteren en terug te keren naar het Beginscherm.

#### Instellingen sluiten en terugkeren naar het beginscherm:

- **1.** Druk op de knop  $\blacktriangle$  of  $\blacksquare$ totdat het symbool voor Instellingen 🛱 gaat knipperen.
- 2. Druk op de knop OK.

Als u een instellingsoptie zoals Datum heeft geopend en u deze optie wilt sluiten, drukt u herhaaldelijk op de knop OK totdat u naar het Beginscherm bent teruggekeerd.

#### De Doelwaarde Totaal instellen

#### 

espreek de instellingen van uw Doelwaarden met uw medische

Als de functie Maaltiidmarkeringen is Uitgeschakeld, kunt u slechts 1 Doelwaarde instellen. Raadpleeg de CONTOUR PLUS BLUE-gebruikershandleiding voor meer informatie over het instellen van de Doelwaarden Voor het Eten en Na het Eten.

- Druk op de knop ▼ om vanuit het Beginscherm het symbool Instellingen 🛱 te markeren.
- 2. Druk wanneer het symbool voor Instellingen 🌣 knipperend wordt weergegeven op de knop OK om Instellingen te openen
- **3.** Druk op de knop  $\blacktriangle$  of  $\checkmark$  om naar het symbool voor Doelwaarde of te scrollen. Druk op de knop **OK** wanneer dit symbool knipperend wordt weergegeven.

Ö.

3.9 - 1 0.0

19

\_.\_

mmol/l

4. Druk op de knop ▲ of ▼ om de

ondergrens van Doelwaarde

Totaal in te stellen, zodat

deze optie knipperend wordt weergegeven Druk daarna op de knop **OK**.

5. Druk op de knop ▲ of ▼ om de bovengrens

INT ĬĽĽ van Doelwaarde Totaal in te stellen, zodat

3.9 - 1 0.0

deze optie knipperend wordt weergegeven. Druk daarna op de knop **OK**.

## Maaltijdmarkeringen Aanzetten

- **1.** Druk op de knop ▼ om vanuit het Beginscherm het symbool Instellingen 🌣 te markeren.
- 2. Wanneer het symbool Instellingen knippert, drukt u op de knop OK om Instellingen te openen.
- **3.** Druk op de knop 10:45 26. 4.20 ▲ of ▼ om naar de symbolen van Maaltiidmarkeringen te Ö. **I** scrollen.
- . Wanneer de symbolen van Maaltijdmarkeringen knipperen, drukt u op de knop **OK**.
- **5.** Druk op de knop  $\blacktriangle$  of  $\checkmark$  totdat On (Aan) knippert en druk daarna op de knop **OK**.

**OPMERKING:** Wanneer de functie Maaltijdmarkeringen is ingeschakeld, kunt u de Doelwaarden Voor het Eten en Na het Eten instellen (zie de CONTOUR PLUS BLUEgebruikershandleiding). U kunt tevens een Herinnering instellen.

#### **De functie Herinnering** Inschakelen

Wanneer de functie Maaltiidmarkeringen is Ingeschakeld, kunt u een Herinnering instellen om uw bloedglucose te testen wanneer u een waarde als Voor het Eten heeft gemarkeerd. Wanneer de functie Maaltijdmarkeringen is Uitgeschakeld, raadpleegt u Maaltijdmarkeringen Aanzetter in deze handleiding.

- 1. Druk op de knop ▼ om vanuit het Beginscherm het symbool Instellingen 🌣 te markeren.
- 2. Druk wanneer het symbool voor Instellingen 🌣 knipperend wordt weergegeven op de knop **OK** om Instellingen te openen.
- **3.** Druk op de knop  $\blacktriangle$  of  $\checkmark$  om naar het symbool voor Herinnering () te scrollen
- 4. Druk op de knop OK wanneer het symbool voor Herinnering 🕑 knipperend wordt weergegeven.
- 5. Druk op de knop ▲ of ▼ totdat On knipperend wordt weergegeven en druk daarna op de knop **OK**.

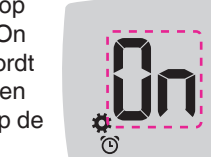

#### Een Maaltijdmarkering selecterer tijdens een bloedglucosetest

|   | Maaltijdmarkerin |   |
|---|------------------|---|
| Ŕ | Nuchter          | Ť |
| Ŭ | Voor Eten        | × |

**OPMERKING:** U moet eerst een bloedalucosetest uitvoeren voordat u een Maaltijdmarkering kunt selecteren. U kunt geen Maaltijdmarkering selecteren in Instellingen.

1. Test uw bloedglucose. Zie Vingertoptesten in deze handleiding.

2. Verwijder de teststrip pas nadat u Maaltiidmarkering heeft geselecteerd.

Op het scherm met het bloedglucoseresultaat wordt de Maaltiidmarkering knipperend weergegeven.

- 3. Als de knipperende Maaltijdmarkering de gewenste markering is, drukt u op de knop **OK**.
- Druk op de knop  $\blacktriangle$  of  $\checkmark$  om een andere Maaltijdmarkering te selecteren.
- 4. Druk op de knop OK wanneer de gewenste Maaltijdmarkering knipperend wordt weergegeven.

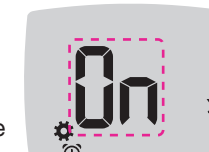

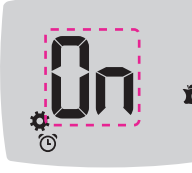

symbolen a Eten een markerir

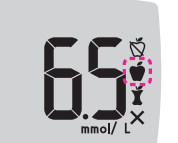

**OPMERKING:** Als u niet binnen 3 minuten een Maaltiidmarkering selecteert wordt de meter Uitgeschakeld. Uw bloedqlucosewaarde wordt dan zonder Maaltijdmarkering in het Logboek opgeslagen.

#### Een Herinnering instellen

- 1. Controleer of de functie Herinnering () in de **Instellingen** is ingeschakeld.
- 2. Markeer een bloedglucosewaarde als een waarde Voor het Eten en druk daarna op de knop **OK**.

3. Druk op de knop 5 H.  $\blacktriangle$  of  $\checkmark$  om van 2 uur tot 0.5 uur te scrollen in intervallen van een half uur. Ö

4. Druk op de knop OK om de Herinnering in te stellen.

U keert terug naar de 26. 4.20 10:45 bloedglucosewaarden Voor het Eten. Het symbool voor Herinnering 🕒 wordt weergegeven

de herinnering is

inaesteld.

mmol/ I ter bevestiging dat

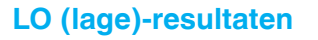

Als de meter 10:45 tweemaal piept en op het scherm LO (Laag) wordt weergegeven, is uw bloedglucosewaarde lager dan 0,6 mmol/L.

Volg onmiddellijk medisch advies op. Neem contact op met uw medische zorgverlener.

26. 4.20

mmol/L

### HI (Hoge)-resultaten

Als de meter

eenmaal piept en op het scherm HI (Hoog) wordt weergegeven, is uw bloedqlucosewaarde hoger dan 33.3 mmol/L.

1. Was en droog uw handen goed.

2. Test opnieuw met een nieuwe strip. Als het resultaat nog steeds hoger dan 33,3 mmol/L is, **volg dan onmiddellijk** medisch advies op.

Verwijder de teststrip om de meter Uit te schakelen.

#### Uw meterscherm

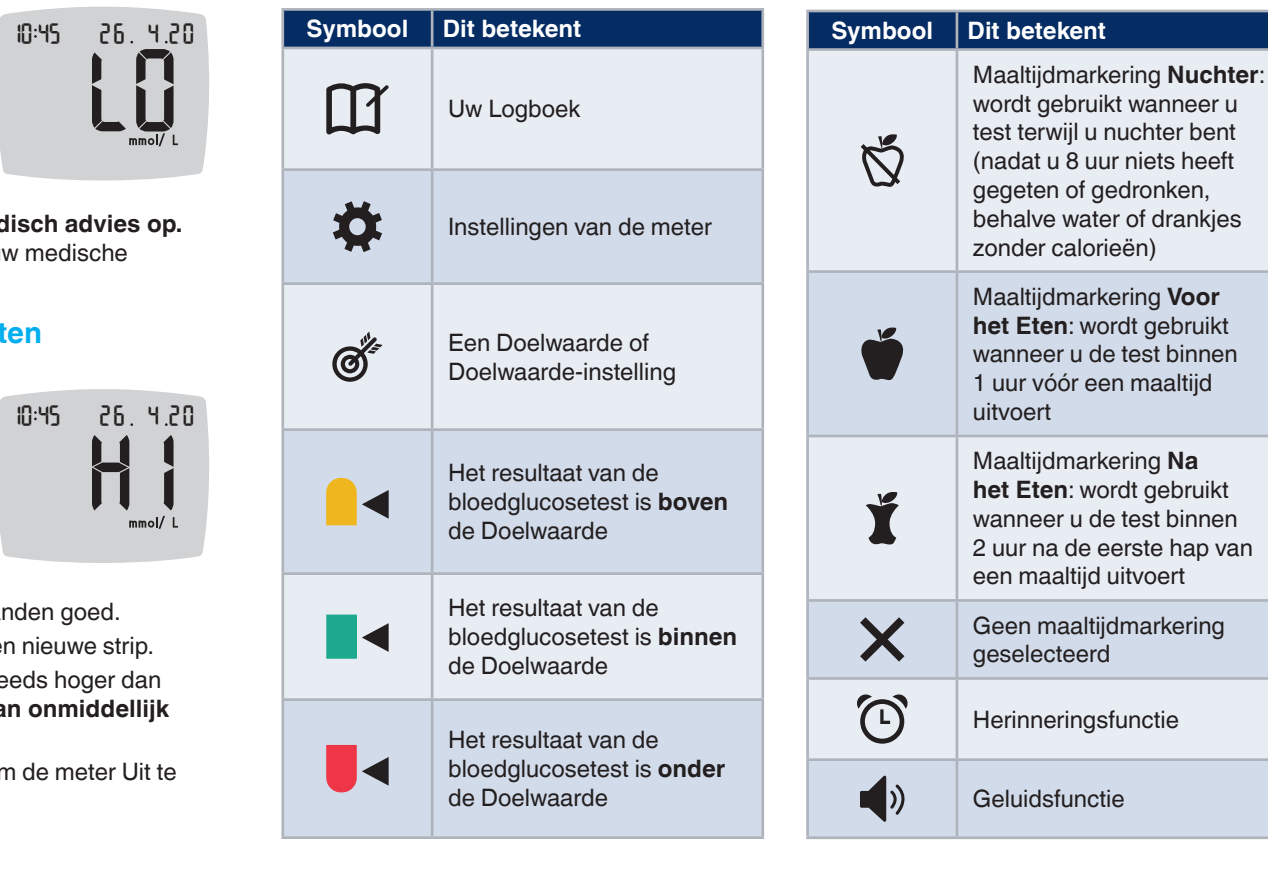

16

| Symbool    | Dit betekent                                                                                                    |
|------------|----------------------------------------------------------------------------------------------------|
| *          | Geeft aan dat de functie<br><b>Bluetooth</b> is ingeschakeld;<br>de meter kan draadloos<br>communiceren met een<br>mobiel apparaat |
| Ε          | Geeft een meterfout aan                                                                                                    |
| <b>a</b> p | De batterijen zijn bijna<br>leeg en moeten worden<br>vervangen                                                                     |
| d Avg      | Gemiddelde over 7, 14, 30<br>en 90 dagen                                                                                           |
| П          | Het totale aantal<br>bloedglucosewaarden<br>dat gebruikt wordt om de<br>gemiddelden te berekenen                                   |
|            | Testresultaat<br>controlevloeistof                                                                                                 |
| + 🌢        | Meer bloed op <b>dezelfde</b><br>teststrip aanbrengen                                                                              |

III Met de CONTOUR®DIABETES-app kunt u uw resultaten van uw meter overdragen naar uw compatibele smartphone of tablet. Bekijk de handleiding van de meter voor instructies en functies.